## impedimed<sup>®</sup>

## MYSOZO CLINICIAN Password Setup

# 1

#### **Welcome Email**

- Open the MySOZO Welcome Email from no-reply@impedimed.com
- 2. Copy the link in the email

<u>Please note:</u> The link works for 24 hours. If more than 24 hours passed since you received the email, navigate to https://mysozo.com and select "Forgot Password" on the SOZO login screen.

<u>Please note:</u> If you do not receive a MySOZO Welcome Email contact your MySOZO Administrator.

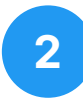

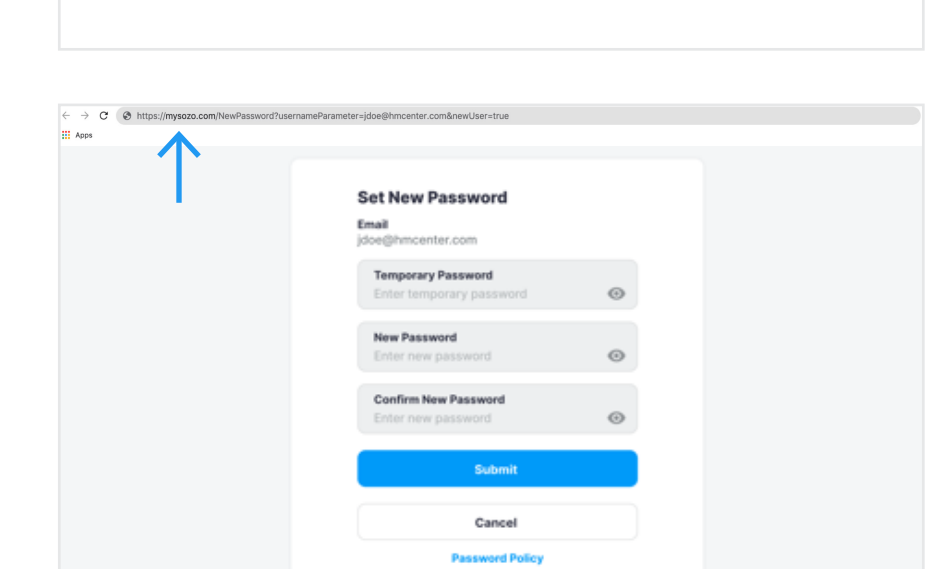

Welcome to MySOZO!

no-reply@impedimed.com To: • John Doe

impedimed'

dMed Customer Experience Team

C Reply C Forward

20 is the webportal for the SOZO Digital Health Platform by assword: https://mysozocioud.com/NewPassword/Jusemanw amporary password that is valid for 24 hours: **05e04smU** 

If 24 hours have passed since receiving this email, you may reset your password at <u>https://mysoroclou</u> MySO2O with Chrome, Edge, or Firefox browser at <u>https://mysozocloud.com</u>. If you need any help, we

#### **Open Browser**

- 1. Open your internet browser
- 2. Paste the link into the address bar and select enter
- You will see the MySOZO Set New Password screen

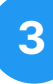

### **Temporary Password**

- 1. Navigate back to the MySOZO Welcome Email
- 2. Copy the eight-character temporary password

<u>Please note:</u> Only Google Chrome, Mozilla Firefox, and Edge Chromium are the supported browsers for MySOZO.

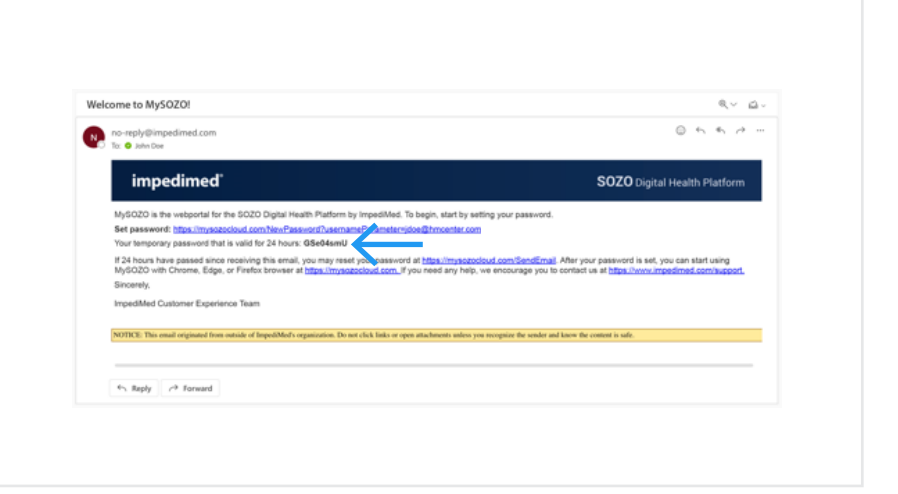

مرد <u>مر</u>

SOZO Digital Health

## **impedimed**<sup>®</sup>

## **MYSOZO CLINICIAN Password Setup**

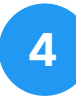

#### Set New Password

- 1. Navigate back to your internet browser
- 2. Paste the temporary password in the Temporary Password field
- 3. Enter your new password in the New Password field
- 4. Reenter your new password in the Confirm New Password field
- 5. Select "Submit"

#### **PASSWORD POLICY**

#### Password must be between 8 and 20 characters, containing at least:

- 1. One number
- 2. One special character
- (!"#\$%&'()+,-/:;<=>?\_@[]^'{}~)\*
- 3. One upper case letter
- 4. One lower case letter
- 5. Cannot be one of the last 3 passwords used

Tip: Selecting a special character on the main screen of the tablet keyboard makes it easier to sign in to the SOZOapp. Examples include !, &, and \*.

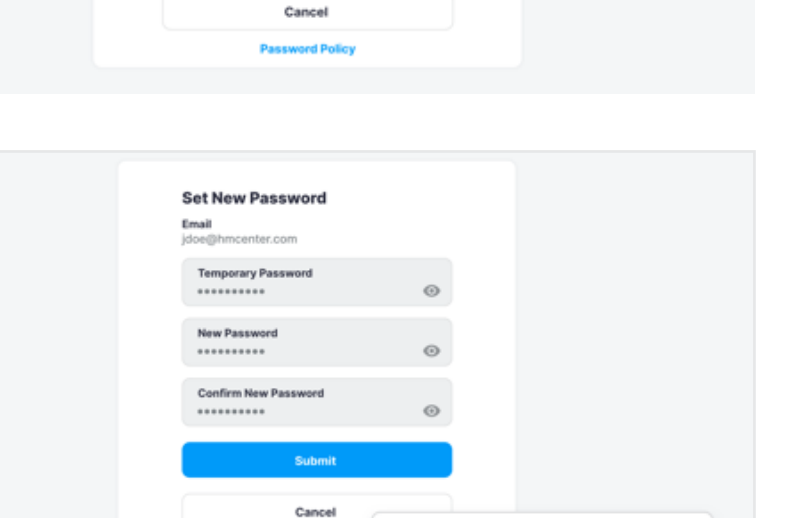

Password must be between 8 and 20 characters, containing at least

Set New Password

jdoe@hmcenter.com Temporary Password

.....

New Password \*\*\*\*\*\*\*\*\*

.....

Confirm New Password

Submit

Email

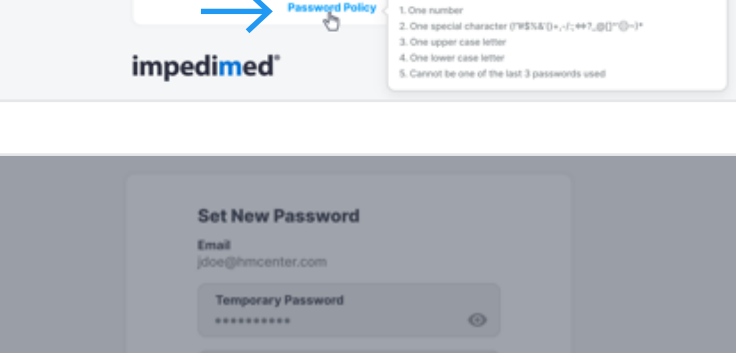

5

### **Password Confirmation**

1. Select "OK"

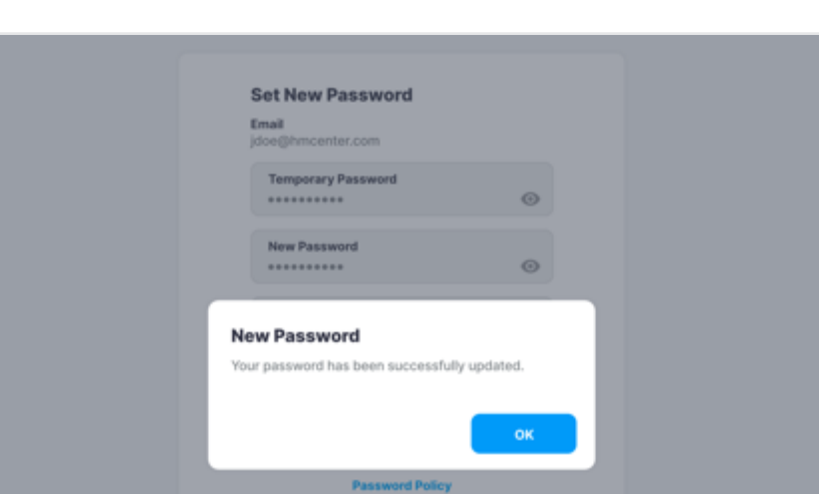

## **impedimed**°

## MYSOZO CLINICIAN Password Setup

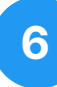

### Sign in to MySOZO

- 1. Enter your email address in the Email field
- 2. Enter your new password in the Password field
- 3. Select "Sign In"

<u>Please note:</u> Only Google Chrome, Mozilla Firefox, and Edge Chromium are the supported browsers for MySOZO.

| Sign In                    |                     |
|----------------------------|---------------------|
| Email<br>Enter email       |                     |
| Password<br>Enter password | •                   |
| Forgot password?           |                     |
| Language<br>English (US)   | ~                   |
| Sign In                    |                     |
| Secure sign in with        | h SSO $\rightarrow$ |
|                            |                     |